# How to Set Up Database Mail for SQL Server Job Completion

This document describes the necessary steps to setting up Database Mail in SQL Server 2012 to send an email when a SQL Server job fails or completes. These are the steps:

- 1. Configure Database Mail.
- 2. Create a SQL Server job.
- 3. Adjust the properties within the SQL Server Agent.
- 4. Create an Operator.
- 5. Adjust the SQL Server job to send on Failure.

# Configuring Database Mail

To complete this step correctly, a properly configured mail server is needed. In most cases it is ok to use localhost, but that requires the installation of Microsoft IIS/SMTP. If your administrator will not allow the install of IIS on a server running SQL Server, get the name of a mail server that can be used.

#### Step. 1

Open SQL Server Management Studio (SSMS), connect to the Database Engine, expand Management, right-click on Database Mail and then click **Configure Database Mail**.

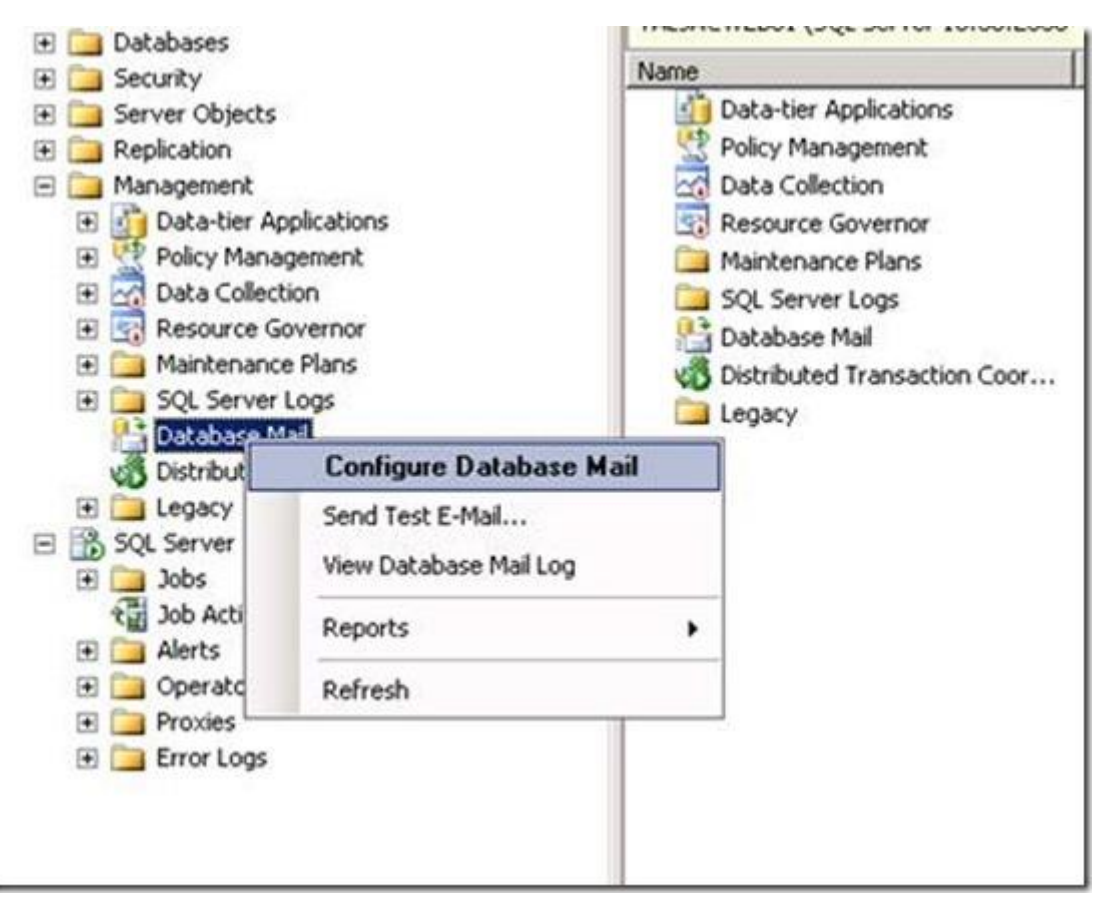

# Step. 2 You will then see the splash screen below. Click Next.

|     | Welcome to Database Mail Configuration Wizard                                                                                                    |
|-----|----------------------------------------------------------------------------------------------------|
|     | Database Mail is a SQL Server component that uses the Simple Mail Transfer Protocol (SMTP)<br>to send e-mail messages. The wizard helps you perform setup and maintenance tasks such as:<br>• Managing Database Mail accounts and profiles<br>• Managing Database Mail security<br>• Configuring Database Mail system parameters<br>Click Next to continue, or Cancel to exit the wizard. |
|     | □ Skin this name in the fature                                                                                                    |
| Нер | <back next=""> Eninh &gt;&gt;1 Cancel</back>                                                                                                    |

Leave the default option of "Set up Database Mail by performing the following tasks" selected. Click **Next.** 

| Select configuration Task<br>Select setup or maintenance tasks.                  | C.     |
|----------------------------------------------------------------------------------|--------|
| If you are installing Database Mail for the first time, select the setup option. |        |
| Set up Database Mail by performing the following tasks:                          |        |
| 1. Create a new e-mail profile and specify its SMTP accounts                     |        |
| 2. Specify profile security                                                      |        |
| 3. Configure system parameters                                                   |        |
| C Manage Database Mail accounts and profiles                                     |        |
| C Manage profile security                                                        |        |
| C ⊻iew or change system parameters                                               |        |
| Help (Back Next> Enith>)                                                         | Cancel |

You will get a pop-up below if mail hasn't been configured yet. Click **Yes** and then click **Next**.

| Select Configuration Task<br>Select setup or maintenance tasks.         |                                              |
|-------------------------------------------------------------------------|----------------------------------------------|
| If you are installing Database Mail for the first time, select the setu | p option.                                    |
| Set up Database Mail by performing the following tasks:                 |                                              |
| 1. Create a new e-mail profile and specify its SMTP account             |                                              |
| 2. Specify profile security                                             |                                              |
| 3. Configure system parameters                                          |                                              |
| The Database Mail feature is not available. Woul                        | d you like to enable this feature?           |
| -4                                                                      | Yes No                                       |
|                                                                         |                                              |
| Help                                                                    | <back nest=""> Einish&gt;&gt;1 Cancel</back> |

Give the **New Profile** a name and then click **Add**.

|                           | Email         |                             |                          |                       |                              |
|---------------------------|---------------|-----------------------------|--------------------------|-----------------------|------------------------------|
| goription:                |               |                             |                          |                       |                              |
| profile may be            | associated w  | th multiple SMTP accounts   | . If an account fails wi | hile sending an e-mai | , the profile uses the next  |
| count in the p            | nony ist. Spe | City the accounts associate | d with the profile, and  | move the accounts t   | o set the railover priority. |
| TP accounts<br>nonity Acc | count Name    | E-mail Address              |                          |                       |                              |
|                           |               |                             |                          |                       | Bemon Add                    |
|                           |               |                             |                          |                       | Movello                      |
|                           |               |                             |                          |                       | MoveDown                     |
|                           |               |                             |                          |                       |                              |
|                           |               |                             |                          |                       |                              |
|                           |               |                             |                          |                       |                              |
|                           |               |                             |                          |                       |                              |

Fill in the correct information as show below.

- · Email address- This should be the sender email address.
- $\cdot$  *Display name* This should be the name displayed when the email arrives.
- · *Reply email* This should be set properly too.
- · Server name- The mail server address. In this case, I am using localhost.

• *SMTP Authentication*– I leave this section set to the default, but you can specify it to your needs if it is required.

Note that the **OK** button will remain greyed out until all required fields are completed. Once all the fields are completed, click **OK**.

| et 11   | Account name:        | Email for SQL                | L Jobs                        |              |    |
|---------|----------------------|------------------------------|-------------------------------|--------------|----|
| IS .    | Description:         | Email for SQL                | L Jobs                        |              |    |
|         | Outgoing Mail Server | (SMTP)                       |                               |              |    |
|         | E-mail address:      |                              |                               |              |    |
| pr<br>c | Display name:        |                              | Desired                       |              |    |
|         | Reply e-mail:        |                              |                               |              |    |
| M.      | Server name:         |                              | 127.0.0.1                     | Port number: | 25 |
| Prie    | This server rec      | puires a secure co           | nnection (SSL)                |              |    |
|         | C Basic authenti     | entication using D<br>cation | ) atabase Engine service cred | entials      |    |
|         | User name:           |                              |                               |              |    |
|         | Password             |                              |                               |              |    |
|         |                      |                              |                               |              |    |
|         | Confirm pasew        | ord                          |                               |              |    |

Step. 7 Click Next.

| rofile name:             | Email                 |                                                                         |                                                                                                    |
|--------------------------|-----------------------|-------------------------------------------------------------------------|----------------------------------------------------------------------------------------------------|
| escription               |                       |                                                                         |                                                                                                    |
| profile may              | be associated wit     | h multiple SMTP accounts. If an account fails while sending an e-mail,  | the profile uses the next                                                                                                    |
| count in the             | e priority list. Spec | sity the accounts associated with the profile, and move the accounts to | set the failover priority.                                                                                                    |
| MTP accour<br>Priority A | nts:<br>ccount Name   | E-mail Address                                                          | Add                                                                                                    |
| 1 E                      | Email for SQL J       |                                                                         | Remove                                                                                                    |
|                          |                       |                                                                         | Move Up                                                                                                    |
|                          |                       |                                                                         | a second and a second second se |
|                          |                       |                                                                         | Move Down                                                                                                    |
|                          |                       |                                                                         | Move Down                                                                                                    |
|                          |                       |                                                                         | Move Down                                                                                                    |
|                          |                       |                                                                         | Move Down                                                                                                    |

Check the option to make the new profile **Public**. Profiles are either public or private. A private profile is accessible only to specific users or roles. A public profile allows any user or role with access to the mail host database (**msdb**) to send e-mail using that profile. If the profile isn't set to **Public**, permissions will need to be assigned properly.

| openty      | database users or roles that have acc | sess to profiles. |
|-------------|---------------------------------------|-------------------|
| Public Prof | iles   Private Profiles               |                   |
| A public ;  | f any mail-host database.             |                   |
| Select pu   | default public profile.               |                   |
| Public      | Profile Name                          | Default Profile   |
| V           | Email                                 | No                |
|             |                                       |                   |
|             |                                       |                   |

Review the System Parameters. I always use the default settings, but they can be adjusted as needed. You can review the settings in depth <u>here</u>. Click **Next**.

| ystem parameters:                                        |                |
|----------------------------------------------------------|----------------|
| Parameter                                                | Value          |
| Account Retry Attempts                                   | 1              |
| Account Retry Delay (seconds)                            | 60             |
| 4aximum File Size (Bytes)                                | 1000000        |
| Prohibited Attachment File Extensions                    | exe,dll,vbs.js |
| Jatabase Mail Executable Minimum Lifetime (seconds)      | 600            |
| Logging Level                                            | Extended       |
|                                                          |                |
| unber of retry attempts for a mail server to send email. |                |

#### Step. 10 Click Finish.

| Complete the Wizard<br>Verify the actions the wizard is about to perform, and then click Finish to execute these actions on the                                                                                                    | server.                                                                                                    |
|----------------------------------------------------------------------------------------------------|----------------------------------------------------------------------------------------------------|
| Qick Finish to perform these actions:                                                                                                    |                                                                                                    |
| New Accounts   Create new account Email for SQL Jobs' for SMTP server "127.0.0.1"  New Profiles    Create New profile Email  Adding Accounts Profiles   Add account Email for SQL Jobs' to profile Email with priority "1"  Manage Profile Security    Set Email as public profile |                                                                                                    |
|                                                                                                    |                                                                                                    |
|                                                                                                    | New Accounts<br>• Greate new account 'Email for SQL Jobs' for SMTP server '127.0.0.1'<br>New Profiles<br>• Greate New profile 'Email'                                                |
|                                                                                                    | Adding Accounts Profiles<br>• Add accounts Profiles<br>• Add account: Email for SQL Jobs' to profile 'Email' with priority 'T'<br>Manage Profile Security<br>• Set 'Transf or cohile |

You should see that each Action was completed and has a Status of Success. Click Close.

Configuring... Click Stop to interrupt the operation.

| 2   | Success                                                       |         | 4 Total<br>4 Success | 0       | Warning |
|-----|---------------------------------------------------------------|---------|----------------------|---------|---------|
| eta | sis:                                                          |         |                      |         |         |
|     | Action                                                        | Status  |                      | Message |         |
| 2   | Create new account 'Email for SQL Jobs' for SMTP server       | Success |                      | -       |         |
| 3   | Create New profile 'Email'                                    | Success |                      |         |         |
| 9   | Add account 'Email for SQL Jobs' to profile 'Email' with prio | Success |                      |         |         |
| 3   | Grant 'guest' access to 'Email'                               | Success |                      |         |         |
|     |                                                               |         |                      |         |         |
|     |                                                               |         |                      |         |         |
|     |                                                               |         | St                   | 39      | Report  |

# Test set up

Right-click **Database Mail** and select **Send Test E-Mail.** Type in an email address to use for testing and click **Send Test E-Mail**.

| Database Mail Profile: | Email                                            |
|------------------------|--------------------------------------------------|
| To:                    |                                                  |
| Subject:               | Database Mail Test                               |
| Body:                  | This is a test e-mail sent from Database Mail on |
|                        | Send Test E-Mail                                 |
|                        | Close                                            |

You will then see the screen below.

| Se Se      | 🚪 Database Mail Tes                                   | st E-Mail                                               |               |
|------------|-------------------------------------------------------|---------------------------------------------------------|---------------|
| Dat        | Sent e-mail:                                          | 1                                                       | - 2           |
| Io:<br>Sut | Your test e-mail has be                               | een queued for processing. Depending o                  | n the network |
| Boc        | before the e-mail is del                              | ivered to the recipient.                                | -             |
|            | If the e-mail is success<br>If the e-mail is not rece | stully received, click OK.<br>ived, click Troubleshoot. |               |
|            |                                                       |                                                         | <u>×</u>      |
|            |                                                       |                                                         |               |
|            |                                                       | OK Trou                                                 | bleshoot      |
|            |                                                       |                                                         | 111           |

If the email doesn't arrive, check the mail server to make sure it is properly configured and will accept mail from the SQL Server.

## Create SQL Server Job

At this point we know the SQL Server can send email. Now we need to setup a SQL Job and then set SQL so it sends emails if the job fails. The easiest way to test this is to setup a Backup job and set it to notify on "Success". Once it is working properly, change the job to notify on Failure or Completed.

Adjust the properties within the SQL Server Agent Right-click SQL Server Agent and select Properties.

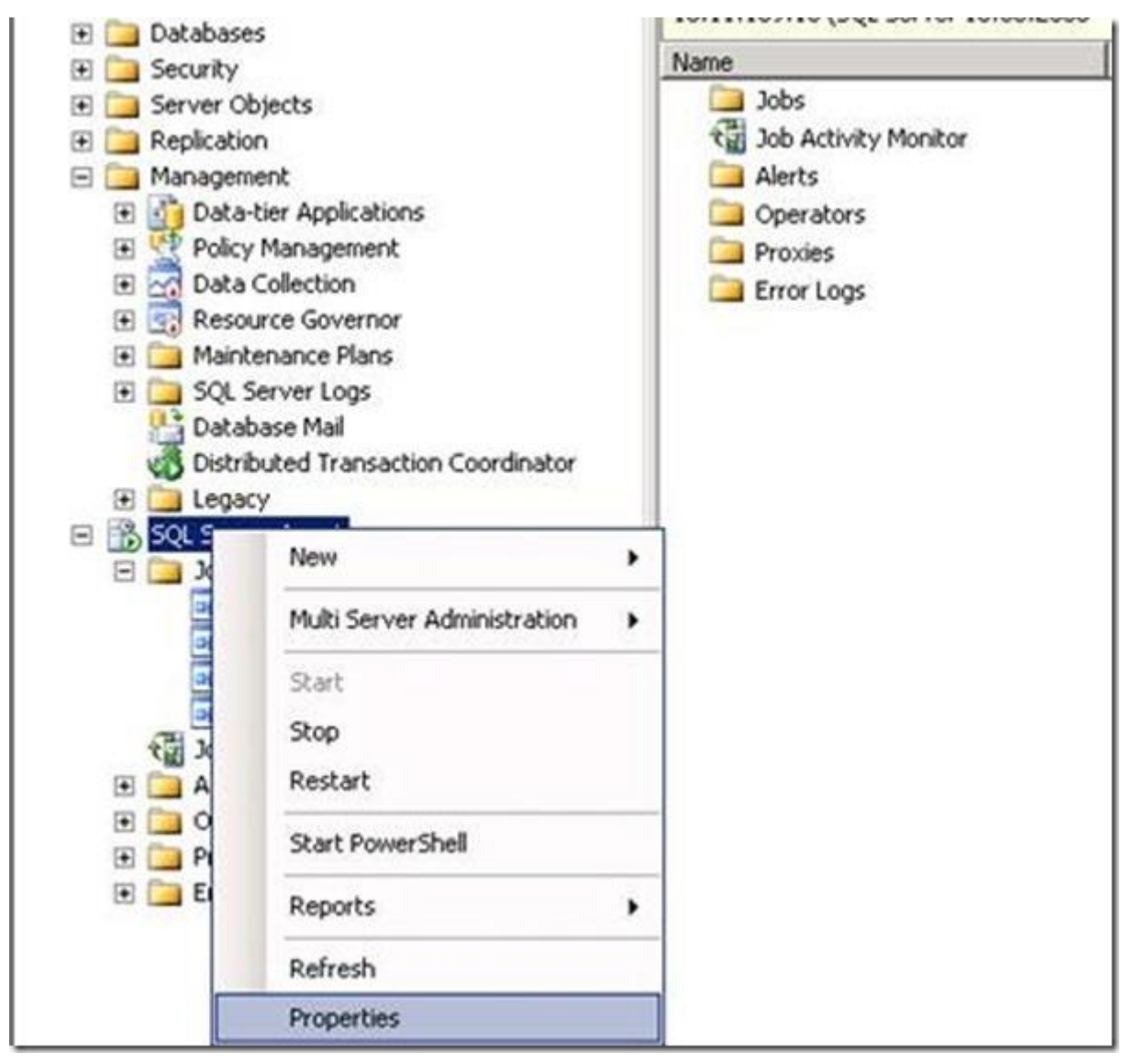

Click on Alert System under Select a page.

 $\cdot$  Under *Mail session*, select the option to Enable mail profile. Ensure the correct Mail profile is selected.

· Under *Token replacement*, enable Replace tokens for all job responses to alerts.

Click **OK**. Restart the SQL Server Agent service.

| Select a page                       | Script - In Help                                                                        |                               |         |          |        |
|-------------------------------------|-----------------------------------------------------------------------------------------|-------------------------------|---------|----------|--------|
| General<br>Advanced<br>Alert System | Mail session                                                                            |                               |         |          |        |
| Connection                          | Mail system: Database Mail                                                              |                               | •       |          |        |
| History                             | Mail profile:                                                                           | Email                         |         | -        | Lest   |
|                                     | Save copies of the sent messages in the Sent Items folder                               |                               |         |          |        |
|                                     | Pager e-mails                                                                           |                               |         |          |        |
|                                     | Address formattin                                                                       | g for pager e-mails:          |         |          |        |
|                                     | 0055                                                                                    | Prefix                        | Pager:  |          | Suffix |
|                                     | To line:                                                                                |                               |         |          |        |
|                                     | <u>C</u> c line:                                                                        |                               |         |          |        |
|                                     | Subject                                                                                 |                               |         |          |        |
|                                     | To:<br>Co:<br>Subject: <subject< td=""><td>,</td><td></td><td></td><td></td></subject<> | ,                             |         |          |        |
| Connection                          | *                                                                                       |                               |         |          | 2      |
| Server.<br>10.11.109.10             | Include body                                                                            | of e-mail in notification met | isage   |          | _      |
| Connection:<br>OW\s-desiree         | Fail-sale operator                                                                      |                               |         |          |        |
| View connection properties          | Operator.                                                                               |                               |         |          | Ŧ      |
| Piogress                            | Notily using                                                                            | F E-mail                      | E Pager | Net send |        |
| Ready                               | Token replacement                                                                       |                               |         |          |        |
| 101                                 | Replace token                                                                           | for all job responses to al   | erts    |          |        |
|                                     |                                                                                         |                               |         | ОК       | Cancel |

# Create an Operator

Under the SQL Server Agent, right-click **Operators** and select **New Operator.** 

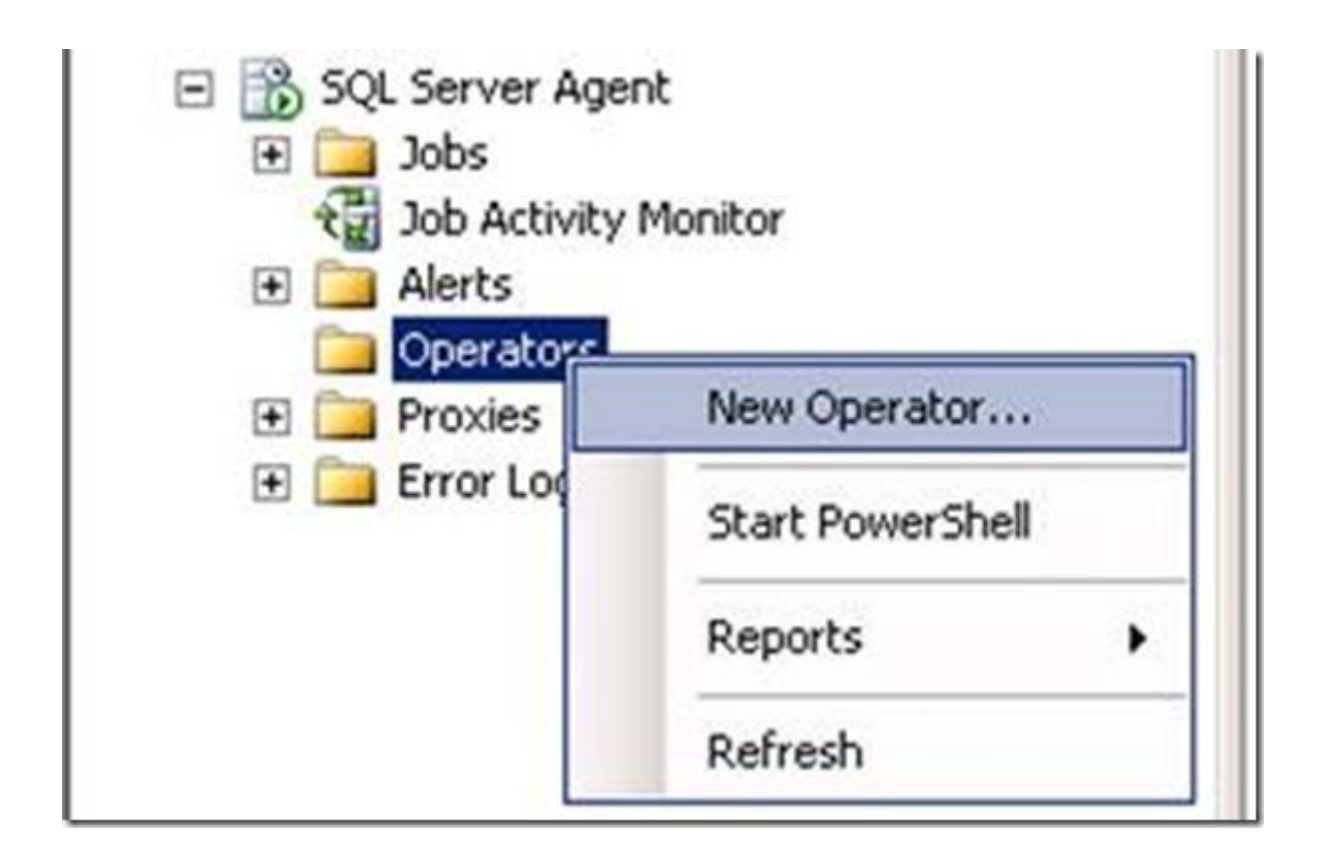

Type in the recipient email address in the E-mail name and click OK. Separate multiple recipient addresses with semi colon if applicable.

| General                                                                                                    | Script • D Help                                                       |               |   |             |         |  |
|----------------------------------------------------------------------------------------------------|-----------------------------------------------------------------------|---------------|---|-------------|---------|--|
| P Notifications                                                                                                    | Ngme: SQL Job Failure                                                 |               |   | F Enable    | Enabled |  |
|                                                                                                    | Notification options E-mail name: [test@orcsweb.com Net send address: |               |   |             |         |  |
|                                                                                                    | Pager e-mail name:<br>Pager on duty schedule                          |               |   |             |         |  |
|                                                                                                    | □ <u>W</u> ednesday<br>□ Thugsday<br>□ Enday                          | Workday begin | - | Workday end | -       |  |
|                                                                                                    | 🗂 Satyrday                                                            | 8:00:00 AM    | - | 6 00 00 PM  | =       |  |
| Connection<br>Server<br>10.11.109.10<br>Connection:<br>OWAs-desiree<br>View connection properties<br>Programs<br>Ready | ☐ Sugday                                                              | R:00:00 AM    | - | 6.00.00 PM  | Ŧ       |  |
|                                                                                                    |                                                                       |               |   | ОК Са       | ncel    |  |

Adjust the SQL Server job to send the email on Success (for testing purposes only).

Expand SQL Server Agent and click on Jobs. Find the job you created above, right click it and select **Properties**.

Under Select a page, select Notifications. Enable the first option, E-mail. Then select the Operator we just created and change the job to email when the job succeeds (for testing purposes only). Click OK.

| Select a page                                                      | Script - 💽 Help                                                                               |                                                               |  |  |
|--------------------------------------------------------------------|-----------------------------------------------------------------------------------------------|---------------------------------------------------------------|--|--|
| General<br>Skeps<br>Schedules<br>Akets<br>Notifications<br>Targets | Actions to perform when the job completes:<br>E mail: SQL Job Failure<br>E Bage:<br>Net send: | When the job succeeds  When the job tails  When the job fails |  |  |
|                                                                    | ✓ Write to the Windows Application event log ✓ Automatically delete job:                      | When the job fails                                            |  |  |

Test by doing the following: Run the test backup job created. You should receive an email similar to the one below once it completes:

| Reply Reply Forward to All Respond Act                                                                         | Ins<br>Create Other<br>Rule Actions*<br>bons<br>Link E-mail                        | Categorize Follow Mark as | A Find<br>Related * | En)<br>Send to      |
|----------------------------------------------------------------------------------------------------|------------------------------------------------------------------------------------|---------------------------|---------------------|---------------------|
|                                                                                                    |                                                                                    | Options                   | Find                | OneNote             |
| roec                                                                                                    | -                                                                                  | Options 0                 | Find                | OneNote             |
| To: ODesirée Harris<br>Co<br>Coloiste COI Server Job Surteen 'DB Ba                                            | duna fadadan V canalatad an <b>Mana</b> sira                                       |                           |                     |                     |
| 10B RUN: 'DB Backups.Subpl<br>DURATION: 0 hours, 0 minutes<br>STATUS: Succeeded<br>MESSAGES: The job succeeded | an_1' was run on 11/21/2012 at 6:<br>, 45 seconds<br>. The Job was invoked by User | 08:55 PM                  | ep to run was       | step 1 (Subplan_1). |

If an email isn't received, restart the SQL Server Agent once more and then test again.

# Adjust the SQL Server job to send on failure

After the test succeeded go back and change the SQL Server job.

Expand SQL Server Agent and click on Jobs. Find the job you created above, right click it and select Properties.

Go to the first option, E-mail. Change the job to email When the job fails Click **OK** 

| 📑 Job Properties - MAILTEST   | LOAD DIM ACCOUNT                            |                       |
|-------------------------------|---------------------------------------------|-----------------------|
| Select a page                 | 🔄 Script 👻 🎼 Help                           |                       |
| General<br>Steps<br>Schedules | Actions to perform when the job completes:  |                       |
| Alerts                        | E-mail: SQL Job Notification                | When the job fails    |
| Targets                       | Page:                                       | When the job fails    |
|                               | Net send:                                   | Vhen the job fails    |
|                               | Write to the Windows Application event log: | When the job fails    |
|                               | Automatically delete job:                   | When the job succeeds |
|                               |                                             |                       |
|                               |                                             |                       |
|                               |                                             |                       |
|                               |                                             |                       |
|                               |                                             |                       |
| Connection                    |                                             |                       |
| Server:<br>localhost          |                                             |                       |
| Connection:<br>CORPNET\goflse |                                             |                       |
| View connection properties    |                                             |                       |
| Progress                      |                                             |                       |
| C Ready                       |                                             |                       |
|                               |                                             |                       |
|                               |                                             | OK Cancel             |